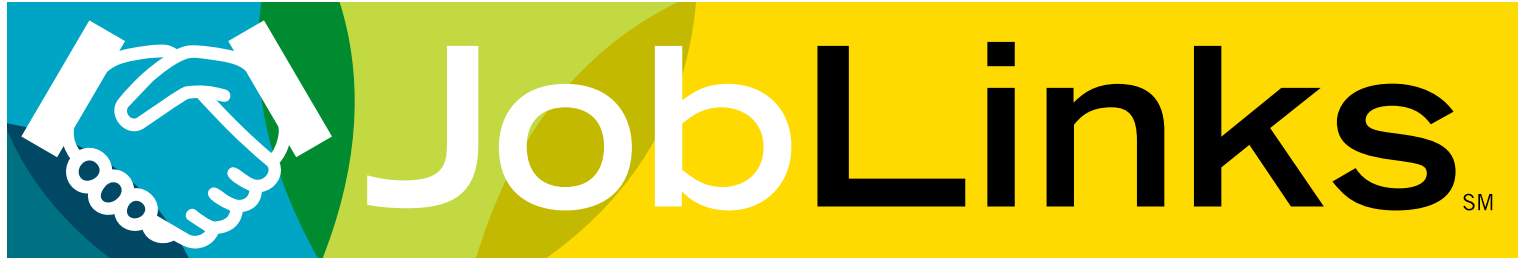

## A Jump Start Guide for Employers

To **POST JOBS**, go to jccc.edu/EmployerPartnerships. Click on Employer Recruitment Services, then Employer JobLinks login.

If you are a first time user, click on the **CREATE ACCOUNT** link to get started, and complete all the requested fields. Once you have been approved, you will have full access to all Employer features.

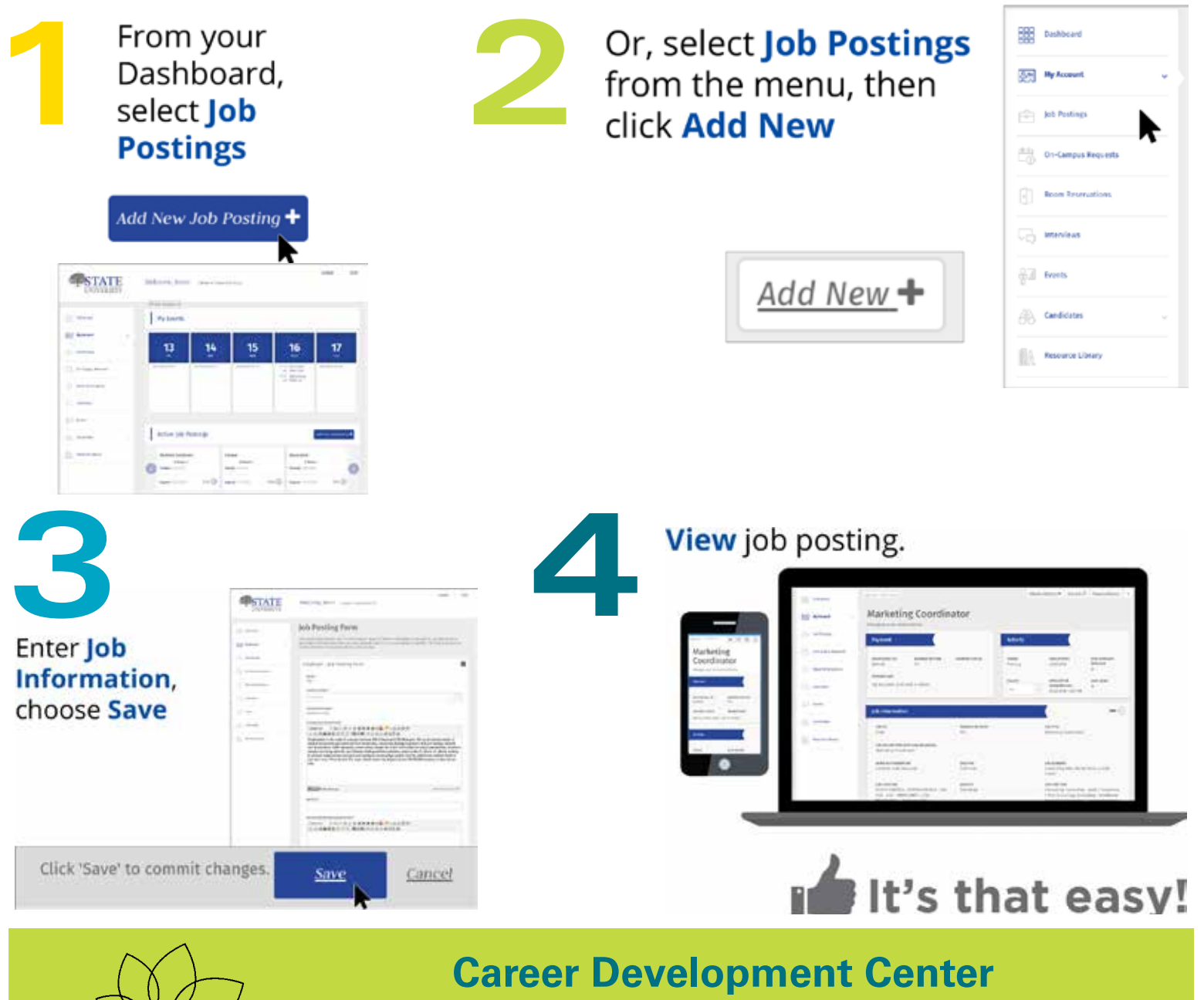

Discover the possibilities 913-469-3870 • careerdevelopment@jccc.edu

JOHNSON COUNTY COMMUNITY COLLEGE

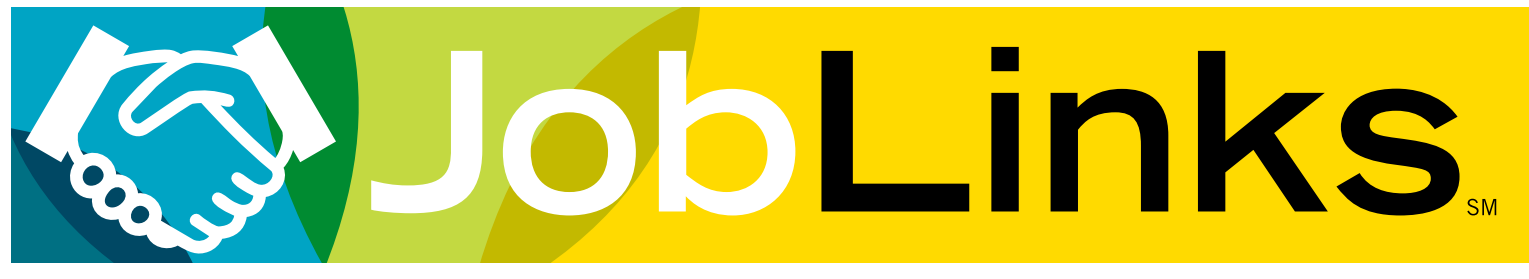

## **A Jump Start Guide for Employers**

To **SEARCH CANDIDATES**, go to jccc.edu/EmployerPartnerships. Click on Employer Recruitment Services, then Employer JobLinks login.

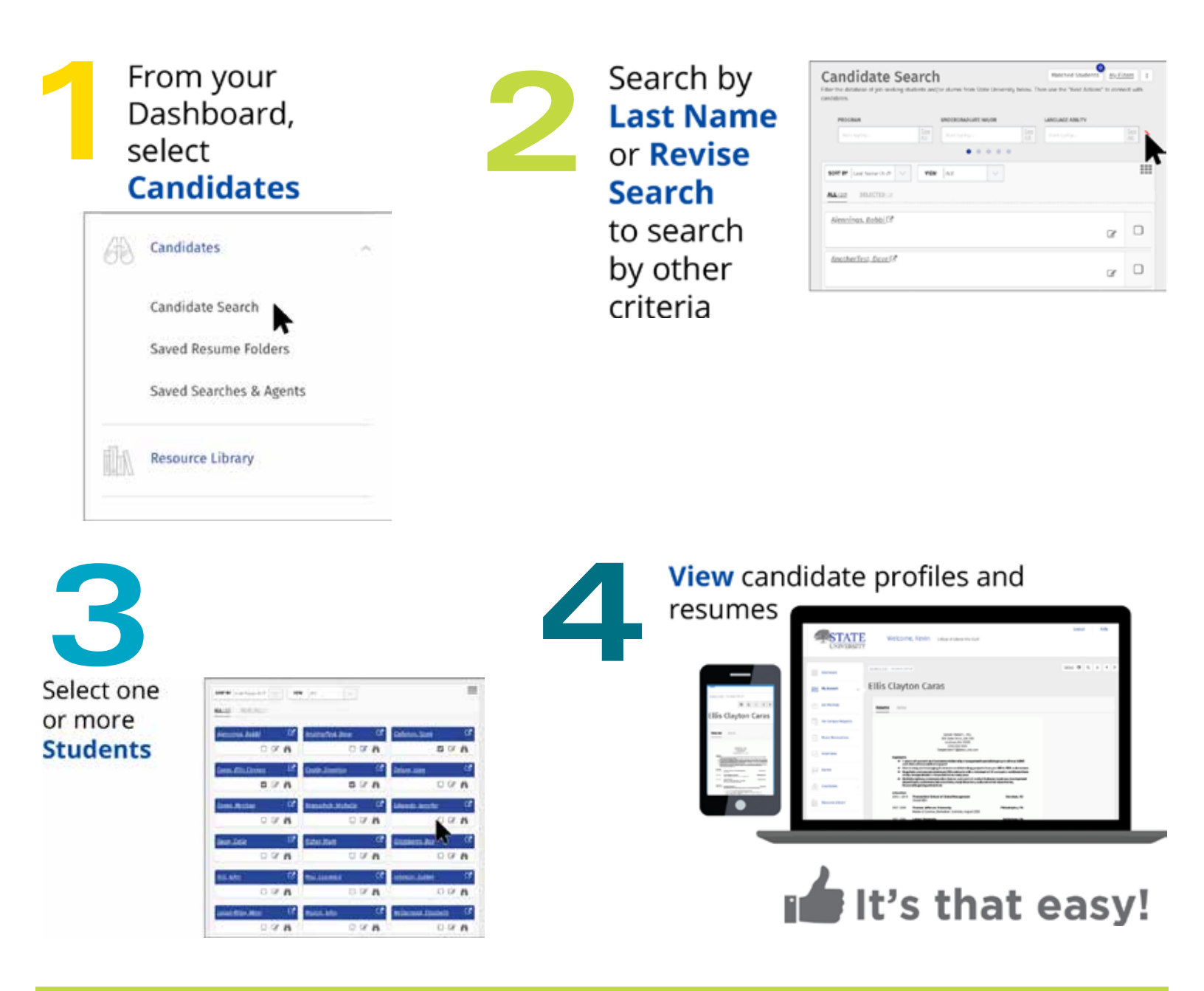

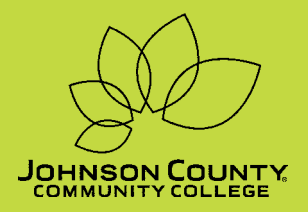

Career Development Center Discover the possibilities 913-469-3870 • careerdevelopment@jccc.edu